# **ICD-10 Premier FAQ**

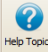

For additional ICD-10 information see your Premier 'Help' file and search on ICD-10.

# What EZClaim can and cannot do.

- EZClaim software includes the required fields for ICD-10 codes.
- EZClaim does not provide ICD-10 codes or convert ICD-9 to ICD-10 codes.
- EZClaim cannot make determinations about the proper use of the ICD-10 codes by the provider.

## Q - Is EZClaim ICD-10 ready?

A – Yes, EZClaim Premier is ready for the October 1, 2015 compliance date and reflects the (02-12) CMS 1500 claim form which includes the required fields for entering ICD-10 codes.

### Q - What do I need to do to prepare for ICD-10?

- Confirm your program is at the latest release.
- Obtain access to ICD-10 codes. Codes are available from many sources and in many formats. EZClaim does not
  provide the ICD-10 codes.
- View the Medicare <u>ICD-10 Quick Start Guide</u>.
- Populate the Premier ICD-10 diagnosis code library with your ICD-10 codes.

| 🏀 Home 🔟 🖪 Code Library 🗵 |
|---------------------------|
| Select a library:         |
| Diagnosis Codes ICD-10    |
| Reason Codes              |
| Diagnosis Codes           |
| Diagnosis Codes ICD-10    |
| Modifiers                 |
| Places of Service         |
| Demark Cedea              |

## Q – Will EZClaim convert my ICD-9 codes to ICD-10 codes?

A – EZClaim will not convert your ICD-9 codes but you have the option of entering the ICD-10 codes into the Premier ICD-10 Library. You must obtain your own ICD-10 codes for populating your diagnosis code Library.

## Q – Is there a crosswalk for ICD-9 to ICD-10 codes?

A – Medicare provides 'Crosswalk' resources. Go to www.cms.gov and search for 2015 ICD-10-CM and GEMs.

#### Q - Can I have both an ICD-9 and ICD-10 Diagnosis Library in my Premier Program?

**A** – Yes, there are two code libraries available for diagnosis codes. Use 'Diagnosis Codes' for ICD-9 and 'Diagnosis Codes ICD-10' for ICD-10 codes. Enter ICD-10 codes into your ICD-10 library and be ready for the October 1<sup>st</sup> deadline!

| Nome 🔟 🗟 Code Library 🔯 |              |
|-------------------------|--------------|
| Select a library:       |              |
| Diagnosis Codes ICD-10  |              |
| Reason Codes            | Save & New   |
| Diagnosis Codes         | Jave drivew  |
| Diagnosis Codes ICD-10  | Save & Close |
| Modifiers               | Save & Close |
| Places of Service       | Close        |
| Remark Codes            | Close        |
|                         |              |
|                         |              |
|                         | Import Codes |

# Q – How do I set the ICD indicator as a default for all future claims?

**A** – To set ICD-10 as a default setting, go to Tools > Program Setup> Claim. Select the ICD-10. All claims from this point will now default to ICD-10. To change the ICD Indicator for dates of service prior to October  $1^{st}$ , see below.

| Nome 🛛 Setup 🖸                |                                       |  |  |  |  |
|-------------------------------|---------------------------------------|--|--|--|--|
| Options                       | Claim                                 |  |  |  |  |
| Main Screen                   | Initial Claim Status: Ready to Submit |  |  |  |  |
| Patient                       |                                       |  |  |  |  |
| Patient Custom Fields         | Initial Place of Service: 11          |  |  |  |  |
| Claim                         | Initial ICD Indicator: ICD-10         |  |  |  |  |
| Claim Custom Fields           | Automatic Lock Claims ICD-9           |  |  |  |  |
| Printing Claims               | After Print or Export: ICD-10         |  |  |  |  |
| Printing Institutional Claims | Check for duplicate                   |  |  |  |  |
| Dayment                       | services lines                        |  |  |  |  |

## Q - Can I enter both ICD-9 and ICD-10 codes on the same claim?

A – No, you cannot mix both ICD-9 and ICD-10 codes on the same claim.

- ICD-9 codes for dates of service **before October 1**
- ICD-10 codes for dates of service on or after October 1

## Q – Does EZClaim Premier offer ICD-10 code validation?

A – EZClaim does not offer code validation but does partner with <u>Medical Code Solutions</u> for claim scrubbing.

## Q – How do I enter a claim with dates of service before October 1, 2015?

**A** – For dates of service prior to October 1<sup>st</sup>, continue to use your ICD-9 codes.

To change the ICD indicator for a specific claim, the Claim screen has an ICD indicator field located in the 'Claim Information' section of the grid. The field has two options; ICD-9 and ICD-10. Select the correct indicator for the claim. If ICD-9 diagnosis codes are entered on a claim, the ICD Indicator must also be ICD-9.

|                           |        | I |
|---------------------------|--------|---|
| ICD Indicator             | ICD-10 |   |
| Physician Library Entries | ICD-9  | l |
| Rendering Provider        | ICD-10 | l |
|                           |        | 4 |

## **Diagnosis Code Library Lookup**

When using the code library to look up a diagnosis code, a filter option is available. To look up a diagnosis code, first select ICD-9 or ICD-10 library and then double click in the diagnosis field.

| 🔡 Diagnosis Co | de Lookup                          | $(\Leftrightarrow)$ |      | _ 🗆 🖂    |
|----------------|------------------------------------|---------------------|------|----------|
|                |                                    | Search Clea         | ar 📄 |          |
| Code           | Description                        |                     |      | Select   |
| 300            | ANXIETY STATE, UNSPEC              | ~                   | ^    | Cancel   |
| 30001          | PANIC DISORDER WITHOUT AGORAPHOBIA |                     |      |          |
| 30023          | SOCIAL PHOBIA                      |                     |      |          |
| 30029          | OTHER ISOLATED OR SPECIFIC PHOBIAS |                     |      | O ICD-10 |
| 3003           | OBSESSIVE-COMPULSIVE DISORDERS     |                     | ~    | ● ICD-9  |

## **Paper Claims**

The ICD Indicator prints in Box 21 on the CMS-1500 form. The valid values are '9' for ICD-9 or '0' for ICD-10.

#### **Electronic Claims**

The ICD Indicator will affect the Code List Qualifier Code used in HI segments in Loop 2300. When ICD-10 is the indicator value, the qualifiers are prefixed with an 'A'.